# 9.2 FWL Contract Generation (Batch)

**Purpose**: Use this document as a reference for how to use or add a Run Control to schedule the Faculty Workload Contract Generation Process. Executing the FWL Contract Process via the Process Scheduler (batch) generates the online (electronic) Contract, also referred to as an Appointment Letter at some colleges. The online Contract is accessible via a link on the Maintain Faculty Workload page and the FWL Mass Approval page. After a contract has gone through the approval process, it is ultimately visible to the instructor in their Faculty Center.

Audience: Class Scheduling Staff, HR\Payroll Staff.

- You must have at least one of these local college managed security roles:
- ZZ FWL Contract Gen

If you need assistance with the above security roles, please contact your local college supervisor or IT Admin to request role access.

## **FWL Batch Contract Generation**

Navigation: NavBar > Navigator > Curriculum Management > CTC Custom > Faculty Workload > Faculty Workload Processing > FWL Contract Generation

#### **Generate All Contracts**

- 1. The **FWL Contract Generation** run control search page displays.
- 2. Enter an existing **Run Control ID.**
- 3. Select the **Search** button.

| FWL Contract Generation                                                                       |
|-----------------------------------------------------------------------------------------------|
| Enter any information you have and click Search. Leave fields blank for a list of all values. |
| Find an Existing Value                                                                        |
| Search Criteria                                                                               |
| Search by: Run Control ID begins with FWLConGen                                               |
| Search Advanced Search                                                                        |
| No matching values were found.                                                                |
| Find an Existing Value   Add a New Value                                                      |

4. If the search for an existing Run Control results in no matching values found, add a new Run Control by selecting on the **Add a New Value** tab, entering a new Run Control name and select the **Add** button.

| FWL Contract Generation                  |
|------------------------------------------|
| Eind an Existing Value Add a New Value   |
| Run Control ID FWLConGen                 |
| Add                                      |
| Find an Existing Value   Add a New Value |

- 5. The **FWL Contract-Generation** page displays.
- 6. Enter the following:
  - Academic Institution: Enter the institution, or use the Look Up.

- **Term:** Enter the term code value or use the Look Up to search by the term name (e.g. 2195 or SUMMER 2019)
- **Department**: Enter the HR Department code value or use the basic Look Up to search by HR Department code, or advance Look Up to search by the HR Department Description.
- **Empl ID:** Enter the instructor's Empl ID. (The Look Up will not help.) Multiple instructor Empl IDs can be added using the plus (+) symbol to add additional lines.
- **All Contracts Check Box:** The box is checked automatically. Leave it checked to generate all contracts for the Empl IDs listed. If All Contract Check Box is not checked, the Contract Type pop-up section will appear.
- 7. Select the **Run** button to begin launching the batch process.

| Report Manager Process Monitor Run |
|------------------------------------|
|                                    |
|                                    |
|                                    |
|                                    |
|                                    |
| 1-1 of 1 🖂 🕨 🕨                     |
| + -                                |
|                                    |
|                                    |
|                                    |
|                                    |
| Add                                |
|                                    |

Warning: If you leave the Empl ID blank you will be launching the process to generate a contract for ALL Empl IDs in the system for which a Pay Line record exists. NOT RECOMMENDED unless the scheduler is assured that no contracts are 'part-way' through the calculation/validation process.

8. The process to generate all contracts for selected Empl IDs is now complete.

### **Generate a Single Contract**

1. Navigate the **FWL Contract Generation** run control search page..

- 2. Enter an existing **Run Control ID** and select **Search**, or add a new one on the **Add a New Value** tab and select **Add**.
- 3. On the **Contract-Generation Parameters** page, enter the following:
  - Academic Institution: Enter the institution, or use the Look Up.
  - **Term:** Enter the term code value or use the Look Up to search by the term name (e.g. 2195 or SUMMER 2019)
  - **Department**: Enter the HR Department code value or use the basic Look Up to search by HR Department code, or advance Look Up to search by the HR Department Description.
  - **Empl ID:** Enter the instructor's Empl ID. (The Look Up will not help.)
  - **All Contracts Check Box:** The box is checked automatically. Uncheck to open the Contract Type section.
  - **Contract Type:** Enter a specific Contract Type code (or multiple codes using the Plus (+) symbol) to generate specific contracts for the Empl IDs listed.
- 4. Select the **Run** button to begin launching the batch process.

| FWL Contract-Gene      | eration       |                    |            |                |                 |     |
|------------------------|---------------|--------------------|------------|----------------|-----------------|-----|
| Run Control ID         | FWLConGen     |                    | R          | teport Manager | Process Monitor | Run |
| Contract-Generation F  | arameters     |                    |            |                |                 |     |
| *Academic Institution: | WA140 Q       | Clark College      |            |                |                 |     |
| *Term:                 | 2195 <b>Q</b> | SUMMER 2019        |            |                |                 |     |
| Department:            |               | Q                  |            |                |                 |     |
| Employee               |               |                    |            |                |                 |     |
| 町 Q                    |               |                    | [€         | 1-1 of 1 🗸     | ▶               |     |
| Empl ID                |               | Last Name          | First Name |                |                 |     |
| 1 101009491            | Q             | Fulltimer          | Jimmy      | +              | -               |     |
| All Contracts          |               |                    |            |                |                 |     |
| ₽ Q                    |               |                    |            | -1 of 1 🖂 🕨    | M               |     |
| Contract Type          | De            | escription         |            |                |                 |     |
| 1 M/L                  | Q Mo          | oonlight Appointme | ent        | +              | -               |     |
|                        |               |                    |            |                |                 |     |
| Save                   |               |                    |            |                |                 | Add |
|                        |               |                    |            |                |                 |     |

- 5. Once the Run button is selected the page will redirect to the **Process Scheduler Request** page, select the **OK** button to finish launching the process.
- 6. After launching the process the page will return to the **FWL Contract Generation Run Control** page with the **Process Instance** number displaying below the **Process Monitor** link.
- 7. Select the **Process Monitor** link to view the progress of the batch process and access the log files.

| FWL Contract-Generation  |                                    |
|--------------------------|------------------------------------|
| Run Control ID FWLConGen | Report Manager Process Monitor Run |
|                          | Process Instance:21357758          |

8. The process to generate a single contract is now complete.

## Understand the FWL Contract Generation Log Files

- 1. After the process has been launched it can be monitored by following the **Process Monitor** link.
- 2. When the **Run Status** displays *Success* and the **Distribution Status** displays *Posted* you can following the **Details** link to access the log files. If your process runs to *No Success*, file an ERP Support ticket for assistance.

| Proc                         | ess List         | Server List |                     |                            |             |               |            |                        |          |
|------------------------------|------------------|-------------|---------------------|----------------------------|-------------|---------------|------------|------------------------|----------|
| View P                       | ocess Requ       | est For     |                     |                            |             |               |            |                        |          |
| User                         | ID 1010082       | 37 <b>Q</b> | Туре                | <ul> <li>✓ Last</li> </ul> | ~           | 1 Days 🗸      | Refresh    |                        |          |
| Sen                          | ver              | $\sim$      | Name                | Q Instance From            | 1           | Instance To   |            |                        |          |
| R                            | un               | $\sim$      | Distribution Status | ~                          | Save On Ref | fresh         |            |                        |          |
| Stat                         | us               |             |                     |                            |             |               |            |                        |          |
|                              |                  |             |                     |                            |             |               |            |                        |          |
| rocess                       | List             |             |                     |                            |             |               |            |                        |          |
| rocess I<br>ा≣ C             | List             |             |                     |                            |             |               | l∉ ∉ 1-1 c | of 1 🗸 🕨 🕨             | View All |
| rocess I<br>IIII C<br>select | List<br>Instance | Seq.        | Process Type        | Process Name               | User        | Run Date/Time | Run Status | Distribution<br>Status | View All |

- 3. The **Process Detail** page displays.
- 4. In the **Actions** section (lower right), select the **View Log/Trace** link.

| Process Detail                                            |                                                                                                    |                                               |                                                                   |    |
|-----------------------------------------------------------|----------------------------------------------------------------------------------------------------|-----------------------------------------------|-------------------------------------------------------------------|----|
| Process                                                   |                                                                                                    |                                               |                                                                   |    |
| Instance                                                  | 21357758                                                                                                    | Туре                                          | Application Engine                                                |    |
| Name                                                      | CTC_CNT_GEN                                                                                                    | Description                                   | Contract Generation-Regen                                         |    |
| Run Status                                                | Success Di                                                                                                    | stribution Status                             | Posted                                                            |    |
| Run<br>Run Control IE<br>Location<br>Server<br>Recurrence | FWLConGen<br>Server<br>PSUNX                                                                                                    | Update P<br>Hold<br>Queu<br>Canc<br>Delet     | Process<br>I Request<br>eue Request<br>cel Request<br>ete Request |    |
| Date/Time                                                 |                                                                                                    | Actions                                       | send Content O Restart Reques                                     | st |
| Request Crea<br>Run Anytim<br>Began Proc<br>Ended Proc    | tted On         07/11/2019 12:20:22AM F           tee After         07/11/2019 12:14:13AM F           cess At         07/11/2019 12:20:39AM F           cess At         07/11/2019 12:20:53AM F | DT Paran<br>DT Messa<br>DT Batch<br>DT View L | meters Transfer<br>sage Log View Locks<br>h Timings<br>Log/Trace  |    |

- 5. The **View Log/Trace** page displays.
- 6. Select the CONTRACT\_GENERATION log file.

| View Log/Trace                                                                |                                                |                                                                      |
|-------------------------------------------------------------------------------|------------------------------------------------|----------------------------------------------------------------------|
| Report                                                                        |                                                |                                                                      |
| Report ID 905466                                                              | Process Instance 21357758                      | Message Log                                                          |
| Name CTC_CNT_GEN                                                              | Process Type Application                       | Engine                                                               |
| Run Status Success                                                            |                                                |                                                                      |
| Contract Generation-Regen                                                     |                                                |                                                                      |
| Distribution Details                                                          |                                                |                                                                      |
| Distribution Node Local                                                       | Expiration Date 08/10                          | 0/2019                                                               |
|                                                                               |                                                |                                                                      |
|                                                                               |                                                |                                                                      |
| File List                                                                     |                                                |                                                                      |
| Name                                                                          | File Size (bytes)                              | Datetime Created                                                     |
| AE CTC ONT CEN 21257759 100                                                   |                                                |                                                                      |
| AE_010_0N1_GEN_21557758.00g                                                   | 170                                            | 07/11/2019 12:20:53.914527AM PDT                                     |
| CONTRACT_GENERATION_21357758                                                  | 170<br>B.log 1,456                             | 07/11/2019 12:20:53.914527AM PDT<br>07/11/2019 12:20:53.914527AM PDT |
| CONTRACT_GENERATION_21357758                                                  | 170<br>Llog 1,456                              | 07/11/2019 12:20:53.914527AM PDT<br>07/11/2019 12:20:53.914527AM PDT |
| CONTRACT_GENERATION_21357758<br>Distribute To<br>Distribution ID Type         | 170<br>1,456<br>*Distribution ID               | 07/11/2019 12:20:53.914527AM PDT<br>07/11/2019 12:20:53.914527AM PDT |
| CONTRACT_GENERATION_21357758<br>Distribute To<br>Distribution ID Type<br>User | 170<br>1,456<br>• Distribution ID<br>101008237 | 07/11/2019 12:20:53.914527AM PDT<br>07/11/2019 12:20:53.914527AM PDT |
| CONTRACT_GENERATION_21357758<br>Distribute To<br>Distribution ID Type<br>User | 170<br>1,456<br>*Distribution ID<br>101008237  | 07/11/2019 12:20:53.914527AM PDT<br>07/11/2019 12:20:53.914527AM PDT |

- 7. The log file opens in a new window. It is divided into 4 sections:
  - Section 1: Displays the process instance, name and run date/time.
  - Section 2: Displays the scheduling parameters.

- Section 3: Displays Empl ID, Contract Type, Status (Generated, Regenerated, Not Generated) and a Comment if not generated explaining why.
- Section 4: Displays summary (count) of the contracts Generated and Regenerated.

|                                                                                                    | Process / Interface Log                                                                                                    |
|----------------------------------------------------------------------------------------------------|----------------------------------------------------------------------------------------------------|
| Process Instance : 617157<br>Process Name : CTC_CN                                                                                                    | 1 Operator ID : CTC_FUNCTIONAL<br>I_GEN Run Date/Time : 07/22/2016 14:59:26                                                                                                    |
|                                                                                                    | Run Control Parameter 2                                                                                                    |
| Run Control ID     (RUN_C1       Academic Institution     (INSTIT       Term     (SIRM)       All Contracts     (CTC_F1                                                      | NTL_ID) : GEN_A_CONTRACT<br>IUTION) : WA172<br>: 2163<br>WL_CNCTR) : Y                                                                                                    |
| Contract                                                                                                    | Generation / Regeneration Details                                                                                                    |
| Emplid ContractType<br>101002116 CE1<br>101002116 EXC<br>101002116 F06<br>101002116 S19<br>101002116 Z19<br>101005008 F05<br>101005008 K05<br>101005008 M05<br>101005008 MLB | StatusCommentsNot GeneratedValid Contract already exists for EmplidNot GeneratedTotal contract amount is ZeroNot GeneratedValid Contract already exists for EmplidNot GeneratedValid Contract already exists for EmplidNot GeneratedValid Contract already exists for EmplidNot GeneratedTotal contract already exists for EmplidNot GeneratedTotal contract already exists for EmplidNot GeneratedValid Contract already exists for EmplidNot GeneratedValid Contract already exists for EmplidGeneratedValid Contract already exists for EmplidGeneratedValid Contract already exists for Emplid |
| ****                                                                                                    | Summary 4                                                                                                    |
| Total number of Contracts Ge<br>Total number of Contracts Re                                                                                                    | enerated:1<br>egenerated:1                                                                                                    |

|                                                                     |                      | Proc                                                | cess / Inter                                | face Log                                                                                                    |                                         |                                              |                                           |
|---------------------------------------------------------------------|----------------------|-----------------------------------------------------|---------------------------------------------|----------------------------------------------------------------------------------------------------|-----------------------------------------|----------------------------------------------|-------------------------------------------|
| ********                                                            | ********             | **********                                          | *********                                   | ********                                                                                                    | *****                                   | ********                                     | ********                                  |
| Process Ins                                                         | stance :             | 21357758                                            | Oper                                        | ator ID                                                                                                    | :                                       | 101008237                                    | 1                                         |
| Process Nam                                                         | ie :                 | CTC_CNT_GEN                                         | N Run                                       | Date/Time                                                                                                    | :                                       | 07/11/201                                    | .9 00:20:39                               |
| *********                                                           | ********             | **********                                          | *********                                   | ********                                                                                                    | *****                                   | ********                                     | ********                                  |
|                                                                     |                      | Rur                                                 | n Control Pa                                | rameter                                                                                                    |                                         |                                              |                                           |
| *******                                                             | ********             | **********                                          | *********                                   | *******                                                                                                    | *****                                   | ********                                     | ********                                  |
| Run Control                                                         | . ID                 | (RUN_CNTL_I                                         | (D) :                                       | FWLConGen                                                                                                    |                                         |                                              |                                           |
| Academic In                                                         | stitution            | (INSTITUTIO                                         | ON) :                                       | WA140                                                                                                    |                                         |                                              |                                           |
| Term                                                                |                      | (STRM)                                              | :                                           | 2195                                                                                                    |                                         |                                              |                                           |
| Department                                                          |                      | (DEPARTMENT                                         | [) :                                        |                                                                                                    |                                         |                                              |                                           |
| All Contrac                                                         | ts                   | (CTC FWL CN                                         | ICTR) :                                     | v                                                                                                    |                                         |                                              |                                           |
|                                                                     |                      |                                                     |                                             | -                                                                                                    |                                         |                                              |                                           |
|                                                                     |                      |                                                     |                                             | -                                                                                                    |                                         |                                              |                                           |
| ******                                                              | *******              | *****                                               | ******                                      | *****                                                                                                    | *****                                   | ******                                       | *******                                   |
| ******                                                              | *********<br>Cc      | ontract Gene                                        | eration / Re                                | generation                                                                                                    | ******<br>Detail                        | ********                                     | *******                                   |
| *********                                                           | Cc                   | ontract Gene                                        | eration / Re                                | generation                                                                                                    | ******<br>Detail<br>******              | **********<br>3<br>**********                | *********                                 |
| *************<br>************************                           | Contract             | ontract Gene<br>trype St                            | eration / Re                                | generation<br>************************************                                                             | ******<br>Detail<br>******              | **********<br>3<br>*********                 | ********                                  |
| *************<br>***************<br>Emplid<br>101009491             | Contract<br>M/L_9963 | ontract Gene<br>tract Gene<br>trype St<br>32 Ge     | eration / Re<br>tatus<br>enerated           | generation<br>************************************                                                             | ******<br>Detail<br>******              | *********<br>S<br>********                   | *******                                   |
| *************<br>**************<br>Emplid<br>101009491              | Contract<br>M/L_9963 | ontract Gene<br>trype St<br>32 Ge                   | eration / Re<br>tatus<br>enerated           | generation<br>Comment                                                                                          | *****<br>Detail<br>*****<br>S           | *********<br>3<br>********                   | *******                                   |
| **************<br>Emplid<br>101009491                               | Contract<br>M/L_9963 | ontract Gene<br>trype St<br>32 Ge                   | eration / Re<br>tatus<br>enerated           | generation<br>Comment                                                                                          | *****<br>Detail<br>*****<br>S           | * * * * * * * * * * * * * * * * * * *        | ********                                  |
| Emplid<br>101009491                                                 | Contract<br>M/L_9963 | ontract Gene<br>*********************************** | eration / Re<br>tatus<br>enerated           | generation Comment                                                                                             | *****<br>Detail<br>******<br>S          | **********<br>3<br>***********               | ********                                  |
| **************************************                              | Contract<br>M/L_9963 | ontract Gene<br>*********************************** | eration / Re<br>tatus<br>enerated<br>Summar | generation :<br>Comment                                                                                        | *****<br>Detail<br>*****<br>S<br>****** | **********<br>3<br>***********<br>********** | *********                                 |
| ************<br>Emplid<br>101009491<br>*************<br>Total numbe | Contract<br>M/L_9963 | ontract Gene<br>Type St<br>32 Ge                    | eration / Re<br>tatus<br>enerated<br>Summar | <pre> generation comment comment cy comment cy comment cy comment cy cy cy cy cy cy cy cy cy cy cy cy cy</pre> | *****<br>Detail<br>*****<br>S<br>****** | * * * * * * * * * * * * * * * * * * *        | **********<br>*************************** |

**Note:** Contracts will not generate if the total pay is \$0. This includes FTE% Only contracts and exclusion contracts.

- 8. The FWL batch contract generation process is now complete.
- 9. End of procedure.